対象資料は"貸出中の図書"や"学内他キャンパス所蔵の図書"に限ります ※"同ーキャンパスで貸出可の図書"や"研究室所在資料"は予約不可です ※"所在が学内他キャンパス"や"学内他キャンパス所蔵の雑誌"など「予約」の表 示がない資料は個別にご相談ください

①マイライブラリにログインする

| aller                                                                |                                                                     | 履歴を消去して終了                         | ^    |
|----------------------------------------------------------------------|---------------------------------------------------------------------|-----------------------------------|------|
| 福井県立大学                                                               |                                                                     |                                   |      |
| 学内検索ページ                                                              | ly                                                                  |                                   |      |
| 利用案内(学内者の方へ)教員向けMENU                                                 | カテゴロ病素 詳細論素                                                         | ブックマーク ロガイン Findlish ヘルプ 0 グストさん。 |      |
|                                                                      |                                                                     |                                   |      |
| 資料を調べる・探す                                                            |                                                                     |                                   |      |
| <u>詳細検索</u><br><u>福井県内図書館等横断検索</u><br>図書の検索方法【第易版】 (PDF形式)           |                                                                     |                                   |      |
| 図書の検索方法 【詳細版】 (PDF形式)<br>論文の検索方法 (PDF形式)<br>図書の検索方法・図書館紹介 (動画 MP4形式) |                                                                     |                                   |      |
| <u>貸出ランキング</u><br>月別新着リスト                                            |                                                                     |                                   |      |
| <u> 所蔵雑誌リスト</u><br><u> 所蔵新聞リスト</u>                                   |                                                                     |                                   |      |
| デークペーフ、西アジャーナル                                                       |                                                                     |                                   |      |
| テーダペース・電子シャーナル <ul> <li>○ データペース一覧</li> <li>○ デスジャーナルー型</li> </ul>   |                                                                     |                                   |      |
|                                                                      |                                                                     |                                   |      |
| お知らせ(News)                                                           |                                                                     |                                   |      |
| <<字業年次生へ>図書特別貸出制度について 2020/10/2<br><存業年の方へ>10月15日からの図書額の利用について       | 12(木) 11:11<br>2020/10/14(木) 17:00                                  |                                   |      |
| all the                                                              |                                                                     |                                   |      |
| 福井県立大学                                                               | A ログイン名:県大 Gmo                                                      | iil のメールアドレスの@よりi                 | 前の部分 |
| Fukui Prefectural Universi                                           | <sup>ity</sup> パスワード:県大 Gmo                                         | il と同様                            |      |
| Tranker (-)                                                          |                                                                     |                                   |      |
|                                                                      | ロクイン                                                                |                                   |      |
|                                                                      | ログイン名<br>パスワード                                                      |                                   |      |
|                                                                      | ログイン                                                                |                                   |      |
|                                                                      |                                                                     |                                   |      |
|                                                                      |                                                                     |                                   |      |
|                                                                      |                                                                     |                                   |      |
|                                                                      | ログアウトするには、画面上部の「ログアウトボタン」をクリ<br>す。                                  | ックしま                              |      |
|                                                                      | ログインしてからログアウトするまでの間、システムはこのウ<br>での操作をあなたによるものと判断して動作します。            | インドウ                              |      |
|                                                                      | ログアウトしないまま放置すると最悪の場合、あなたの個人情<br>に漏れたり、あなたの名義で依頼などの操作をされてしまう恐<br>ます。 | 般が他人<br>れがあり                      |      |

## ②図書を検索する

| 福井県立大学<br>Fukui Prefectural University |                  |                                    |
|----------------------------------------|------------------|------------------------------------|
| 看護がみえる Q                               |                  | ブックマーク ログアウト English ヘルプ 🎴 マイライブラリ |
| トップ画面 > マイライブラリ                        |                  |                                    |
| マイライブラリ                                |                  |                                    |
| お知らせはありません。                            |                  |                                    |
| 💽 新着情報                                 |                  |                                    |
| ーー<br>新着条件が設定されていません。                  |                  | 新着条件を設定する                          |
| ■ 信用中の資料                               | 戻 入手待ちの資料        | 🙀 新規申し込み                           |
| 図書館から借りている資料 6件                        | <u>予約中の資料</u> 14 | 申し込み可能な依頼がありません。                   |
| ブックマーク                                 | ▶ 履歴             |                                    |

## ③「予約」をクリックする

| REEを消去して終了<br>福井県立大学<br>Fukui Prefectural University<br>学内検索ページ |                                               |                                                    |  |  |  |  |  |  |
|-----------------------------------------------------------------|-----------------------------------------------|----------------------------------------------------|--|--|--|--|--|--|
| 看護がみえる                                                          | Q カテゴリ検索 詳細検索                                 | ブックマーク ログアウト English ヘルプ                           |  |  |  |  |  |  |
| 本学所蔵(3) 他大学所蔵(6) CiNi                                           | ii Articles(10) 国立国会図書館(26)                   | >                                                  |  |  |  |  |  |  |
| トップ画面 > 一覧画面                                                    |                                               |                                                    |  |  |  |  |  |  |
|                                                                 | 通常検索 全3件 1~3                                  | 並び順 お農め順 :<br>選択数:0件 全選択 全解除 ■ 二括登録 S メール (1) 文献管理 |  |  |  |  |  |  |
| Google Books                                                    |                                               |                                                    |  |  |  |  |  |  |
| 絞り込み                                                            | フィジカルアセスメント<br>看護がみえる<br>出版:メディックメディア 2019/12 | 基礎看護技術<br>看護がみえる<br>出版:メディックメディア 2018/12           |  |  |  |  |  |  |
| 資料種別 全解除                                                        | ISBN: 9784896327816<br>所献: 眼裡 492 911/KA/3    | ISPN: 0794906227225<br>厨徒・開建 492 911/KA/1          |  |  |  |  |  |  |
| 図書 3 2<br>雑誌 0                                                  | <b>状况:</b> 貸出中(返却予定: 2020/11/16)              | <b>状況:</b> 貸出中(返却予定: 2020/11/19)                   |  |  |  |  |  |  |
| <b>雑誌巻号</b> 0                                                   | 予約                                            | 중約                                                 |  |  |  |  |  |  |
| 著者 全解除                                                          |                                               |                                                    |  |  |  |  |  |  |
|                                                                 | 臨床看護技術 看護がみる 出版:メディックメディア 2018/12             |                                                    |  |  |  |  |  |  |
| 出版年全解除                                                          | ISBN: 9/8489632/342<br>図書 所蔵: 開架 492.911/KA/2 |                                                    |  |  |  |  |  |  |
| > 2016-2020 3 🖂                                                 | <b>状况:</b> 貸出中(返却予定: 2020/04/01)              |                                                    |  |  |  |  |  |  |
| 2011-2015 0                                                     |                                               |                                                    |  |  |  |  |  |  |
| 2006-2010 0                                                     |                                               |                                                    |  |  |  |  |  |  |
| 1996-2000 0                                                     |                                               |                                                    |  |  |  |  |  |  |
| <u>もっと見る</u>                                                    |                                               |                                                    |  |  |  |  |  |  |

| 和井県<br>Fukui Prefec | 【立大学<br>tural University |                                                                                                    |
|---------------------|--------------------------|----------------------------------------------------------------------------------------------------|
|                     |                          |                                                                                                    |
|                     | 予約:入力                    |                                                                                                    |
|                     | 入力                       | · · · · · · · · · · · · · · · · · · ·                                                                           |
|                     | 資料                       | 基礎看護技術,<br>メディックメディア, 2018/12.                                                                                  |
|                     |                          |                                                                                                    |
|                     | 利用者                      | A CONTRACTOR OF A CONTRACTOR OF A CONTRACTOR OF A CONTRACTOR OF A CONTRACTOR OF A CONTRACTOR OF A CONTRACTOR OF |
|                     | 受取場所 (必須)                | ○永平寺キャンパス(旧福井キャンパス)で資料を受け取ります。<br>○小浜キャンパスで資料を受け取ります。                                                           |
|                     | 通信欄                      |                                                                                                    |
|                     |                          | 中止 確認に進む                                                                                                    |
|                     |                          |                                                                                                    |

④受取場所を指定し「確認に進む」をクリック

⑤内容を確認し「この内容で予約」をクリック

| その<br>中国<br>中国<br>中国<br>中国<br>中国<br>中国<br>中国<br>中国<br>中国<br>中国 | 立大学<br>ural University |                           |            |  |
|----------------------------------------------------------------|------------------------|---------------------------|------------|--|
|                                                                |                        |                           |            |  |
|                                                                | 予約:確認                  |                           |            |  |
|                                                                | λ <b></b>              | 確認                        | 完了         |  |
| -                                                              |                        | は術                        |            |  |
| _                                                              | 貞料 メディック               | (^^^^)<br>クメディア, 2018/12. |            |  |
|                                                                |                        |                           |            |  |
|                                                                | 利用者                    |                           |            |  |
|                                                                | 受取場所 (必須) 永平寺キ・        | ャンパス(旧 福井キャンパス)でカ         | 資料を受け取ります。 |  |
|                                                                | 通信欄                    |                           |            |  |
|                                                                | 中止                     | 修正                        | この内容で予約    |  |

⑥予約完了

| 福井県<br>Fukui Prefe<br>Pakta ページ | 県立大学<br>ectural University |                                      |                                                |              |   |  |
|---------------------------------|----------------------------|--------------------------------------|------------------------------------------------|--------------|---|--|
|                                 |                            | 予約の依頼を<br><sup>予約を受け</sup><br>内容は以下の | 完了しまし <b>;</b><br><sup>約けました。</sup><br>のとおりです。 | Ē.           |   |  |
|                                 | 入力                         | 確認                                   | 5                                              | <del>د</del> |   |  |
|                                 | 予約番号                       | 10000403                             |                                                |              |   |  |
|                                 | 予約日                        | 2020/10/30                           |                                                |              |   |  |
|                                 |                            |                                      |                                                |              |   |  |
|                                 | 資料                         | 基礎看護技術,<br>メディックメディア, 201            | 8/12.                                          |              |   |  |
|                                 |                            |                                      |                                                |              |   |  |
|                                 | 利用者                        |                                      |                                                |              |   |  |
|                                 | 受取場所                       | 永平寺キャンパス(旧 福井                        | 井キャンパス)で資料                                     | を受け取ります。     |   |  |
|                                 |                            | B                                    | 103                                            |              | _ |  |

⑦資料が返却され次第、県大 Gmail へお知らせが届く

メールを受信したら取置期間内に図書館カウンターへ受け取りに行く

万が一、受取場所を誤ってチェックした場合は以下までお知らせください。

※予約は、ただちに資料の確保を約束するものではありません。予めご了承ください。

附属図書館 jo-libstaff@fpu.ac.jp